Nota:

El perfil de mensajes multimedia "movistar MMS" viene pre-configurado y activado por defecto en el equipo. En el caso que no se encuentre activado realizar los siguientes pasos:

## Activar perfil MMS (movistar MMS)

1. Para activar el perfil de mensajes multimedia en el equipo realizar los siguientes pasos:

Inicio > Programas > Mensajería > mensaje > Menú > Opciones de MMS > Seleccionar la pestaña de **Servidores** > Seleccionar el perfil **movistar MMS (\*)** > Terminado > ok

Una vez activado el perfil **movistar MMS** ya se pueden enviar mensajes multimedia.

(\*) En el caso que no se encuentre pre-configurado el perfil movistar MMS realizar los siguientes pasos y luego volver al punto 1:

2. Inicio > Programas > Mensajería > mensaje > Menú > Opciones de MMS > Seleccionar la pestaña de **Servidores** > Nuevo > Ingresar los siguientes datos:

Nombre del servidor: movistar MMS Puerta de enlace: 200.4.196.118 Número de puerto: 8080 Dirección del servidor: http://mmsc.telefonicamovistar.com.pe:8088/mms Conectar vía: movistar MMS (\*\*) Límite de envío: 300 KB

Presionar Terminado

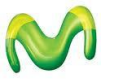

Servicio Técnico y Gestión de Terminales Telefónica Móviles S.A. (\*\*) En el caso que no se encuentre pre-configurada la opción movistar MMS realizar los siguientes pasos y luego volver al punto 2:

3. Inicio > Configuración > Seleccionar la pestaña de **Conexiones** > Conexiones > Seleccionar la pestaña de **Avanzado** > Selec. redes > En la opción **Para programas con conexión automática a Internet, usar:** seleccionar **Nuevo...** > Ingresar los siguientes datos:

En la pestaña General ingresar como nombre movistar MMS

En la pestaña **Modem** seleccionar la opción **Nuevo...** e ingresar los siguientes datos: Escriba un nombre para la conexión: movistar MMS Seleccione un modem: Línea de teléfono móvil (GPRS) Presionar **Siguiente** 

Nombre de punto de acceso: mms.movistar.pe Presionar **Siguiente** 

Usuario: movistar@mms Contraseña: movistar Dominio: (vacío) Presionar **Finalizar** 

Presionar dos veces la opción ok

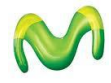